# <ibody>

Handleiding iBabs Connect Versie 1.0 november 2020

# Uitzending vergaderingen op afstand

### <Profiel>

Met iBabs Connect kunt u vergaderen op afstand. iBabs Webcast zorgt ervoor dat vergaderingen live worden uitgezonden en achteraf ook direct on demand beschikbaar zijn. Alle webcasts kunnen worden voorzien van metadata zoals welke spreker/partij is aan het woord, welk agendapunt/bijlage is actueel en ondertiteling. Ook is eenvoudig te zoeken door het audio- of videoarchief op basis van type vergadering, datum, spreker, partij en/of onderwerp.

Voor het uitzenden van een iBabs Connect vergadering dient u vanuit het agendatype beheerscherm het juiste CompanyWebcast profiel te kiezen. Dit doet u door in iBabs te gaan naar config -> agendatype -> selecteer het betreffende agendatype -> ComanyWebcast profiel -> iBabs Connect. Op deze manier wordt het Companywebcast profiel aan het agendatype gekoppeld.

Mocht het iBabs Connect profiel niet zichtbaar zijn dan kunt deze aanvragen bij de servicedesk van CompanyWebcast. Dit kunt u doen door een email te sturen aan support@companywebcast.com met het verzoek om een nieuw profiel aan te maken genaamd "iBabs Connect" met hieraan gekoppeld de nontrans anyencoder.

| Zoek tekst            | Q | Start / Config / Agendatypes / Agendaty | pe bewerken          |     | [   | Opolaan |
|-----------------------|---|-----------------------------------------|----------------------|-----|-----|---------|
| < Start               |   | Agendatype bewerken                     |                      |     |     |         |
| Agenda's              |   |                                         |                      |     |     |         |
| Gebruikers            |   | Agendatype                              | Company Web Cast     |     |     |         |
| Groepen               |   | Afkorting                               | cwc •                |     |     |         |
| Acondaturas           |   | Start                                   | 16:00                |     |     |         |
| Agendatypes           |   | Eind                                    | 20:00                |     |     |         |
| Locaties              |   | Voorzitter                              |                      | *   |     |         |
| Agendatype volgorde   |   | Locatie                                 |                      | *   |     |         |
| Voorzitters           |   | Onderdeel bestuurlijke planning         | 0                    |     |     |         |
| Instellingen          |   | Kan stemmen                             | 0                    |     |     |         |
| Keuzeliisten          |   | Bespreekstukken aangeven                | •                    |     |     |         |
| Reuzenjaten           |   | Aanwezigen registreren                  | Ø                    |     |     |         |
| Overzichten           |   | Agendapunt duur aangeven                |                      |     |     |         |
| DMS links             |   | Agenda subtitel activeren               |                      |     |     |         |
| Organisatieonderdelen |   | List items bij agenda weergeven         | 8                    |     |     |         |
|                       |   | Company webcast profiet                 | Raadsvergadering     | *   |     |         |
|                       |   | Deadline                                |                      | uur |     |         |
|                       |   | Gebruikers rechten                      | Readsvergadering     |     |     |         |
|                       |   | Groepen rechten                         | Commissievergadering |     |     |         |
|                       |   | Actief                                  | -                    |     |     |         |
|                       |   |                                         |                      |     |     |         |
|                       |   | Vaste agendapunten 🗠                    |                      |     |     |         |
|                       |   | voeg vast agendapunt toe                |                      |     |     |         |
|                       |   | > G Kenmerk Onderwe                     | rp/Inhoud            |     |     |         |
|                       |   | > 0 0 1   Inleidin                      | 9                    |     | mir | Ö       |
|                       |   | > 0 0 2 Midden                          | stuk                 |     | mir |         |
|                       |   | > 00 3 Slot                             |                      |     | mir |         |
|                       |   | Parafering route ~                      |                      |     |     |         |
|                       |   | niveau toevoegen                        |                      |     |     |         |
|                       |   |                                         |                      |     |     |         |
|                       |   | Opsiaan Annuleren Verwijder             |                      |     |     |         |

## <Webcast aanmaken>

Om een webcast aan te maken gaat u in iBabs naar config -> agendatype -> selecteer het betreffende agendatype -> selecteer -> maak webcast aan. Hiermee worden alle agendapunten doorgezet naar de webcast. Mocht u deze knop niet zien dan moet eerst onder config/agendatype het juiste CWC webcast profiel aan het agendatype worden gekoppeld.

| art / Config / Agenda | 's / 24 december 2018   |                   | Exporteren + ) Toon agenda                | Notuleren Opelson Terug |
|-----------------------|-------------------------|-------------------|-------------------------------------------|-------------------------|
| Onderhoud agen        | da 🔨                    |                   |                                           |                         |
| Agendatype            | Company Web Cast        | Locatie           | Anders                                    | *                       |
| Vergaderdatum         | 24-12-2018              |                   |                                           |                         |
| Tijd                  | 16:00 tot 20:00         | Voorzitter        | Anders                                    | *                       |
| Deadline              |                         | Agenda publiceren | 24 december 2018 09:54 publiceer          | 3                       |
| Toelichting           |                         | Agendabundel      | 🖾 Genereer bundel bij publicatie          |                         |
|                       |                         | Notificatie       | Verstuur nu catie aan genod<br>publicatie | ligden bij              |
| Genodigden            | 2 geselecteerd 👻        | Extra optie(s)    | Selecteer -                               |                         |
|                       |                         |                   | Maak webcast aan                          |                         |
| Agenda bijlagen       | ~                       |                   | Importeer webcast                         |                         |
| bijlagen toevoegen    |                         |                   |                                           |                         |
|                       |                         |                   |                                           |                         |
| Agendapunten          | S                       |                   |                                           |                         |
| agendapunt toevoeg    | en.                     |                   |                                           | vaste punten toevoegen  |
| > 🛛 🖬 Ke              | nmerk Oriderwerp/Inhoud |                   |                                           |                         |
| > 00 🗉 🔤              | I Inleiding             |                   |                                           | 1 × 0 -                 |
| > 00 🗉 🛛 2            | Middenstuk              |                   |                                           | 1 × 0 -                 |
|                       | Slot                    |                   |                                           | 1400                    |

Opelaan Annuleren Verwijder

# <Koppelen video-vergaderruimte aan encoder>

Voor het starten van een uitzending met iBabs Connect dient u voorafgaande de uitzending iBabs Connect te koppelen aan juiste uitzending van Company Webcast. Hiervoor opent u de online manager van company webcast (<u>https://channel.royalcast.com</u>). Selecteer de aangemaakte webcast.

| Webcasts Mer               | nbers                   |   |   |                                        |      | 💠 Martin Sterenberg 🗸 🗸 |
|----------------------------|-------------------------|---|---|----------------------------------------|------|-------------------------|
| Scheduled                  | Archived                |   |   |                                        |      | + New webcast           |
| Search in title            |                         | Q |   |                                        |      | 10 💠 < 1 🔰              |
| Overview                   |                         |   |   |                                        |      |                         |
|                            | Title                   |   | Ŷ | Actual date                            | ^    |                         |
| ARCHIVED<br>DD SM<br>00:11 | Algemene Raadscommissie |   |   | 10 September 2<br>19:04<br>a month ago | 2020 | Viewers <b>2</b>        |

Kopieer onder het kopje RTMP de stream URL en plak deze voorzien van een / aan de server URL.

Uit dit voorbeeld geeft dit rtmps://broadcast.companywebcast.com:443/live/nontransibabsdemos/a8112405-a35b-4f73-8d71-

ec6a0f68fb90?apiKey=Hd5XVkh8UTXqncv6SfCsqV7rgbgKhBzyzv81yHOsm95G

| lack to webcast overvie      | ew i                                            |                                                                                                    | PUBLISHED TO PORTAL                   |  |  |  |  |
|------------------------------|-------------------------------------------------|----------------------------------------------------------------------------------------------------|---------------------------------------|--|--|--|--|
| RCHIVED)                     | Algem<br>Actual sta<br>Actual en<br>Č Actual du | the Readscommissie the Statember 2020-1994 Constant by Martin Sterenberg, a New second 10 September 2020-1995 Constant by Martin Sterenberg, a New second advox 00:1 | Open other applications A             |  |  |  |  |
| Webcast settings             | Topics                                          | O Speakers 7                                                                                                    | Reports                               |  |  |  |  |
| Webcast settings<br>Overview |                                                 | Overview                                                                                                    | Delete this webcast                   |  |  |  |  |
| Basics                       |                                                 | Links.                                                                                                    |                                       |  |  |  |  |
| Title & Description          |                                                 | Landing page                                                                                                    |                                       |  |  |  |  |
| Player                       |                                                 | https://channel.royalcast.com/webcast/ibabsdemos/20200910_1                                                                                                    |                                       |  |  |  |  |
| Attachments & links          | 0                                               |                                                                                                    |                                       |  |  |  |  |
| Thumbnail                    |                                                 | Disuse Embed                                                                                                    |                                       |  |  |  |  |
| Poster                       |                                                 | Player Embed                                                                                                    |                                       |  |  |  |  |
| Notifications                |                                                 | IFrame                                                                                                    | iemor 20200910 15-curtomBinColor=0    |  |  |  |  |
| Access rules                 | 0                                               | *irrame src= nttps://soit.companywebcast.com/soit/prayer/nd=tbabsdemos_z0z00/10_1&customBtnColor=0X                                                                  |                                       |  |  |  |  |
| Indexation                   |                                                 | Start playing video automatically enable seeking repeat when ended Size                                                                                              | ng while live                         |  |  |  |  |
|                              |                                                 | 1280x720 \$                                                                                                    |                                       |  |  |  |  |
|                              |                                                 | Language Override                                                                                                    |                                       |  |  |  |  |
|                              |                                                 | Use Browser Default \$                                                                                                    |                                       |  |  |  |  |
|                              |                                                 | Custom Button Color                                                                                                    |                                       |  |  |  |  |
|                              |                                                 | 4005382                                                                                                    |                                       |  |  |  |  |
|                              |                                                 | Disabled Color                                                                                                    |                                       |  |  |  |  |
|                              |                                                 | Advanced Options                                                                                                    |                                       |  |  |  |  |
|                              |                                                 | Get M3U8 URL                                                                                                    |                                       |  |  |  |  |
|                              |                                                 |                                                                                                    |                                       |  |  |  |  |
|                              |                                                 | RTMP                                                                                                    |                                       |  |  |  |  |
|                              |                                                 | Recommended encoding settings: Audio: AAC at 128kbps Video: I<br>keyframes at regular intervals: every 2 or 4 seconds                                                | h264 at 2mbit/s 1280x720 25 or 30 fps |  |  |  |  |
|                              |                                                 | Server                                                                                                    |                                       |  |  |  |  |
|                              |                                                 | rtmps://broadcast.companywebcast.com:443/live/nontrans-ibabsdem                                                                                                    | 105                                   |  |  |  |  |
|                              |                                                 | Stream                                                                                                    |                                       |  |  |  |  |
|                              |                                                 |                                                                                                    |                                       |  |  |  |  |

Kopieer de gemaakt URL en plak deze in iBabs Connect in het livestream scherm. Deze vindt u door iBabs Connect op te starten van de vergadering die u wilt uitzenden.

|                         |                                        | 🗎 portal.ibabs.eu | Ċ                                        | Ĉ () +                               |
|-------------------------|----------------------------------------|-------------------|------------------------------------------|--------------------------------------|
| <ibabs></ibabs>         |                                        |                   | Handleiding                              | M.A. Sterenberg -<br>Site: iBabsDEMO |
| Zoek tekst Q            | Start / 16 oktober 2020 /              | Opties 🕶          | Exporteren 🕶 Genereer persoonlijke bunde | el Notuleren <del>Bewerken</del>     |
| < Start                 | Gemeenteraad 16 oktober 2020           | ^                 |                                          |                                      |
| 🔅 Config >              |                                        |                   |                                          |                                      |
| Persoonlijke documenten | Tijd 20:00 - 23:00<br>Locatie Raadzaal |                   |                                          |                                      |

Rechtsonderin klikt u op de drie puntjes voor meer acties. Hier kiest u "Livestream Starten".

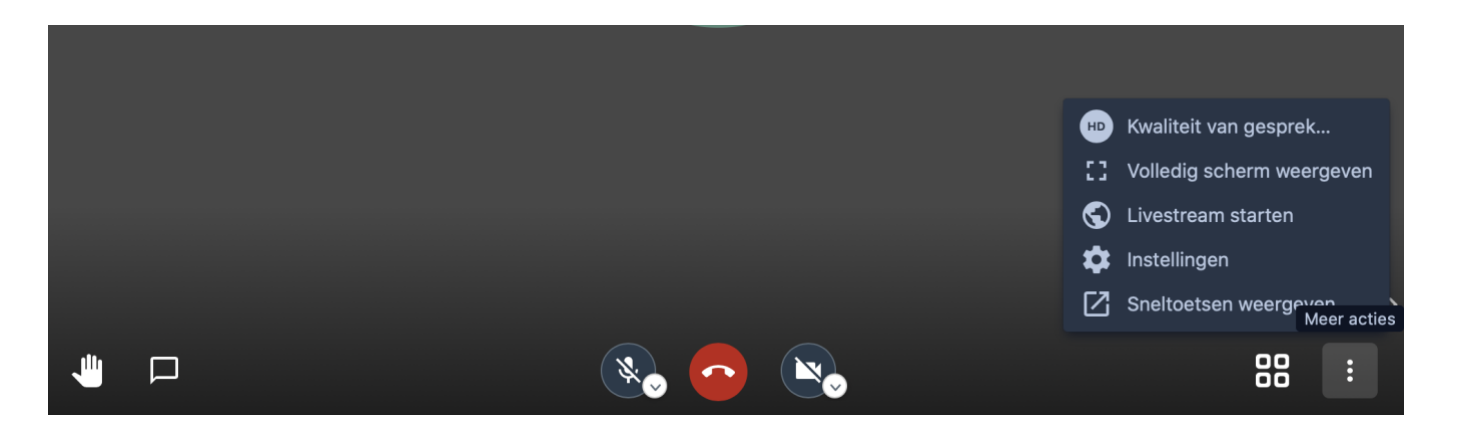

Plak de gekopieerde URL in het venster. U kunt de melding "De sleutel voor de livestream is mogelijk onjuist." negeren.

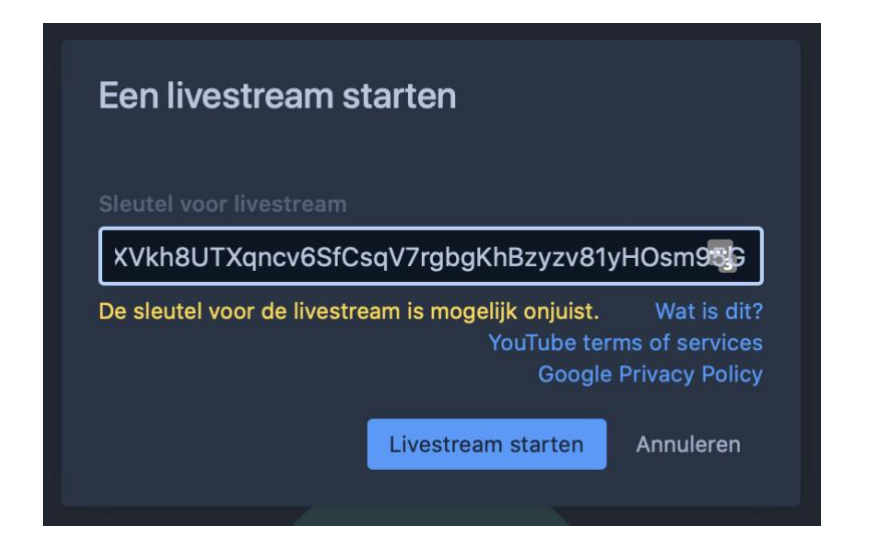

### <Uitzending starten>

Na de livestream gestart te hebben in iBabs Connect dient u de opname / uitzending te starten in de live manager van CompanyWebcast. Ga naar de live manager van de betreffende webcast en klik op "Livestream starten" U krijgt een melding dat de live stream is gestart. Op internet (*<sitenaam*>.bestuurlijkeinformatie.nl) kunt u nu de uitzending zien.

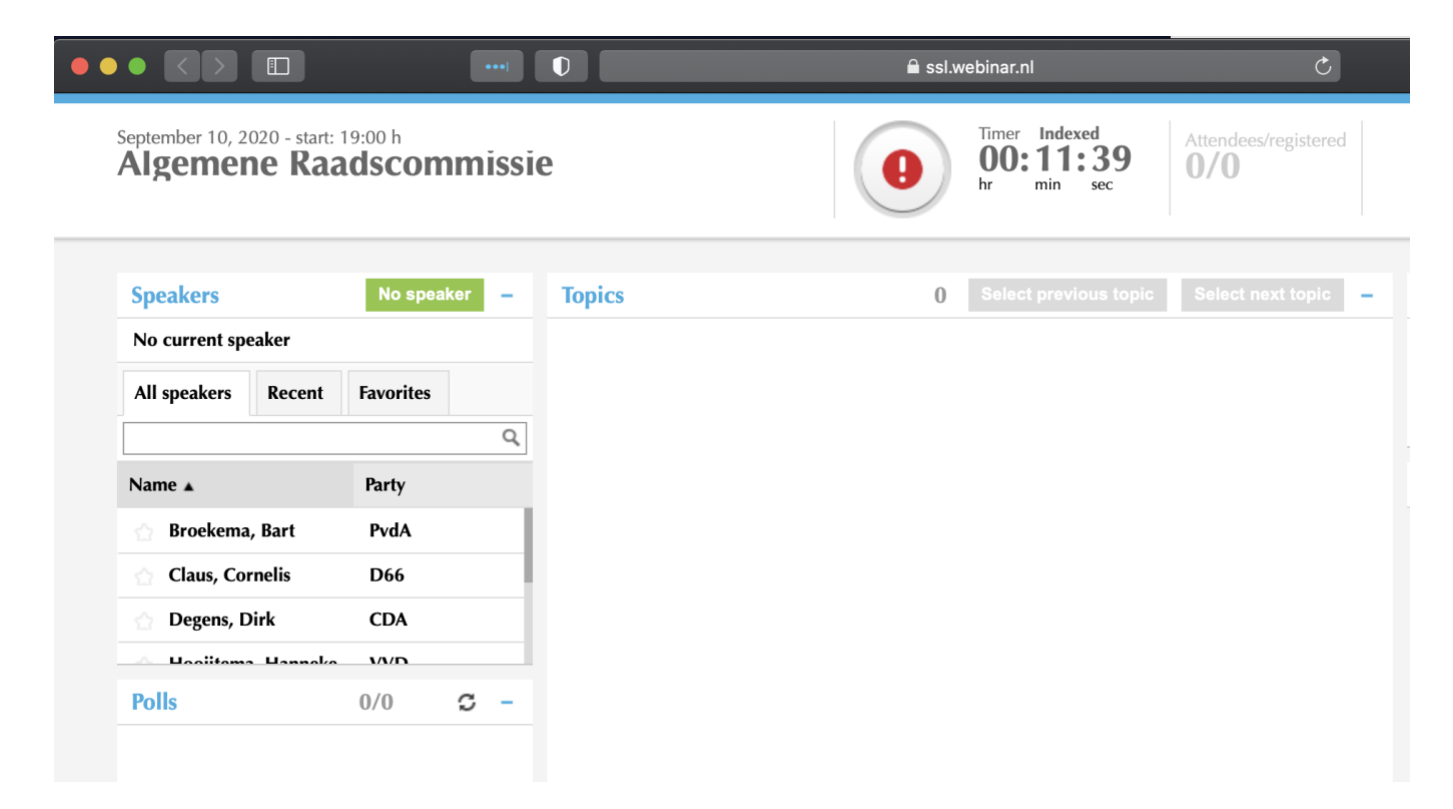